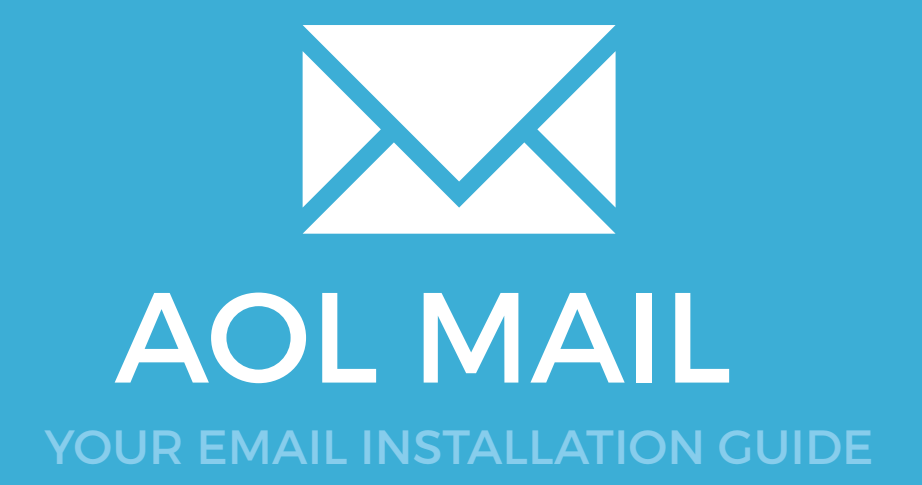

### Installing your email signature in

## **AOL MAIL**

132

Please have your provided HTML file available and ready to install. Then simply follow the steps below to have your signature set-up in AOL Mail within minutes.

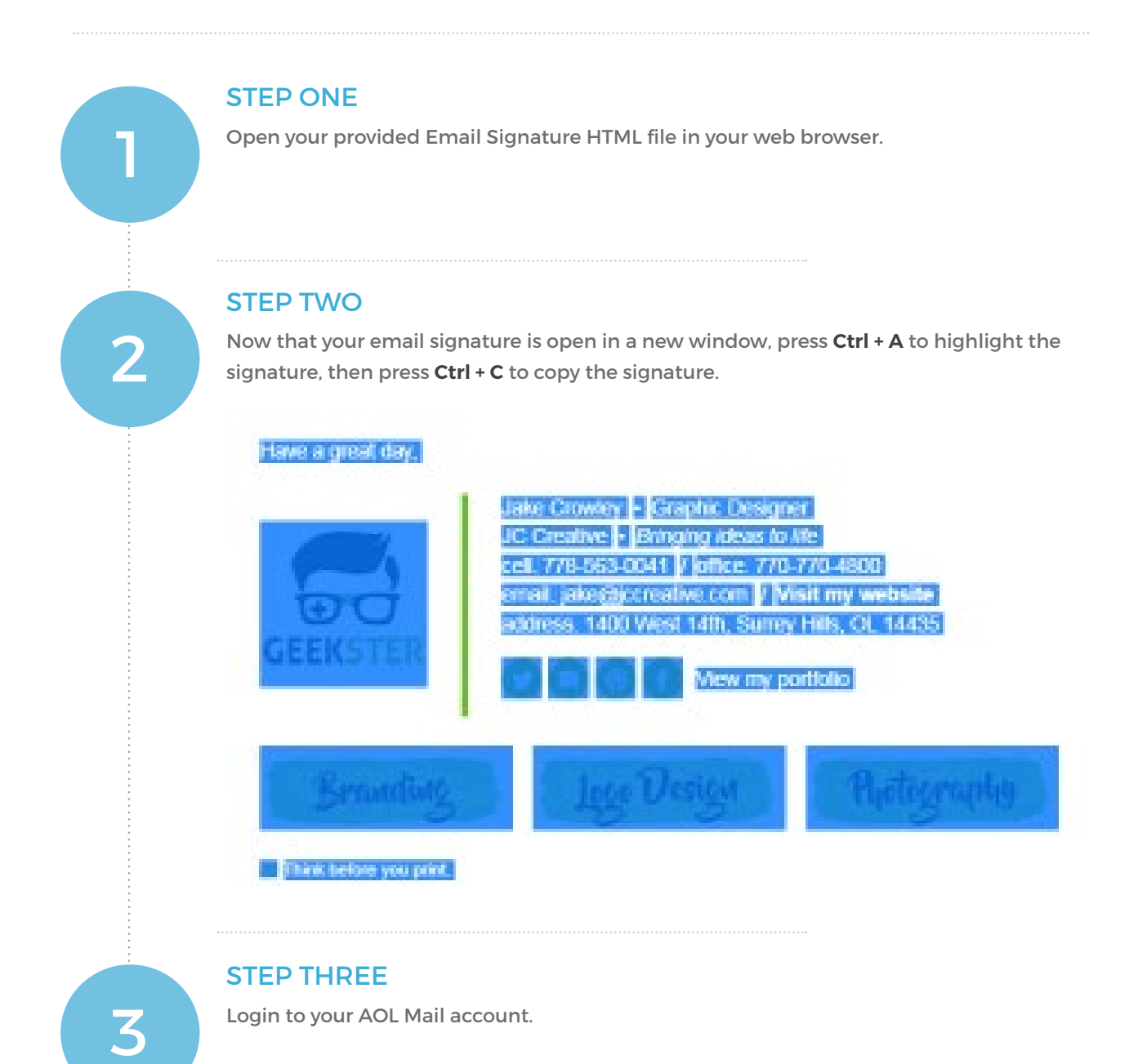

 $\searrow$ 

# Installing your email signature in

## **AOL MAIL**

#### STEP FOUR

5

 $\times$ 

Click on the **Options** link at the top right of AOL Mail. It's underneath your username and right next to the Sign Out link.

Scroll down and select Mail Settings.

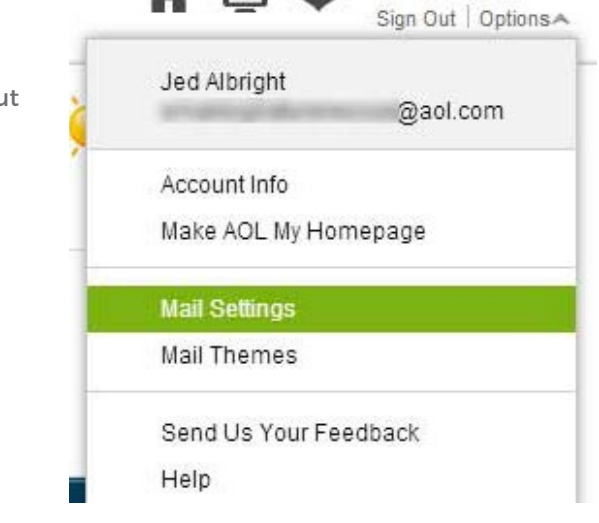

#### **STEP FIVE**

In Mail Settings, click on the Compose tab, located in the left hand side menu.

Under the Rich Text / HTML heading, you will see the words **No signature** highlighted in green. Click on the arrow next to it and select **Use signature**.

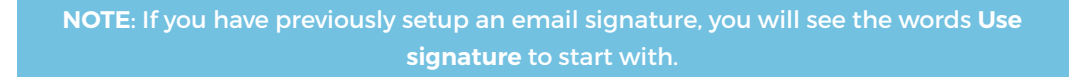

|                    |                                                                          | Get breaking                 | news and all your emails instantly. Make AOL you |
|--------------------|--------------------------------------------------------------------------|------------------------------|--------------------------------------------------|
| Aol Mail           |                                                                          |                              |                                                  |
|                    |                                                                          |                              |                                                  |
| Back to Mail       |                                                                          |                              |                                                  |
| General            | Compose                                                                  |                              |                                                  |
| Compose            | Compose                                                                  | Always show Coff             | eld                                              |
| Spam Settings      | Tip: Click the 'Compose' link - Ctri key to compose mail in a new window | Always show Bcc field        |                                                  |
| IMAP and POP       | Autosave                                                                 | Enable autosave of           | of draft messages                                |
| Filters and Alerts |                                                                          |                              |                                                  |
| Calendar           | Rich Text / HTML                                                         | Vse Rich Text / HTML Editing |                                                  |
| AIM                |                                                                          | Signature                    |                                                  |
| 1200 B             |                                                                          | No signature 🐱               |                                                  |
| Bill Manager       |                                                                          | No signature                 |                                                  |
| Mobile Mail        |                                                                          | Use signature                | en composing mail:                               |
| Sync               |                                                                          | What your text wi            | ill look like                                    |
|                    |                                                                          | what you text wi             | III IOOR IIRG                                    |

### Installing your email signature in

# 134 AOL MAIL

6

#### **STEP SIX**

Click inside the signature text box and press **Ctrl + V** to paste your copied email signature.

| ol Mail.      |                                                                       | Get breaking news and all your emails instantly. Make AQL your homepage new.               |  |  |
|---------------|-----------------------------------------------------------------------|--------------------------------------------------------------------------------------------|--|--|
| Back to Mail  |                                                                       |                                                                                            |  |  |
| neral         | Compose                                                               |                                                                                            |  |  |
|               | Compose                                                               | E Aleria alter Catala                                                                      |  |  |
| im Settings   | To: Clok the 'Compose' link - Chilkey to compose mail in a new window | Aways show Collete                                                                         |  |  |
| P and POP     | Autosave                                                              | C Facilie address of drift marcane                                                         |  |  |
| rs and Alerts |                                                                       | In- Endure autosave of shari messages                                                      |  |  |
| ndar          | Rich Text / HTML                                                      | 🗭 Use Rich Text / HTML Edding                                                              |  |  |
|               |                                                                       | Signature                                                                                  |  |  |
| lanager       |                                                                       | Una signature VIII Show All presence icon in signature                                     |  |  |
| le Mail       |                                                                       | ent 776-563-0001 / office 770-770-400                                                      |  |  |
|               |                                                                       | CEEVETED address 1400 West 14th; Sumey Hills, OL, 14435                                    |  |  |
|               |                                                                       | VEEKSTER OOO View my partolio                                                              |  |  |
|               |                                                                       | Default Font and Color<br>Use these font settings when composing mail<br>Anul ~ 12 of ~ 17 |  |  |
|               |                                                                       |                                                                                            |  |  |
|               |                                                                       | What your feet will look Eke                                                               |  |  |
|               |                                                                       | The fee the rest and the set                                                               |  |  |

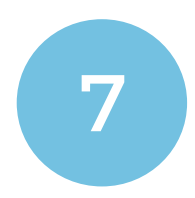

#### **STEP SEVEN**

Save your changes then click the **Back to Mail** button at the top left of your screen. Compose a new email and you'll see your email signature is now automatically inserted with each email you send.

All done! Your email signature is now installed within AOL Mail!

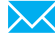